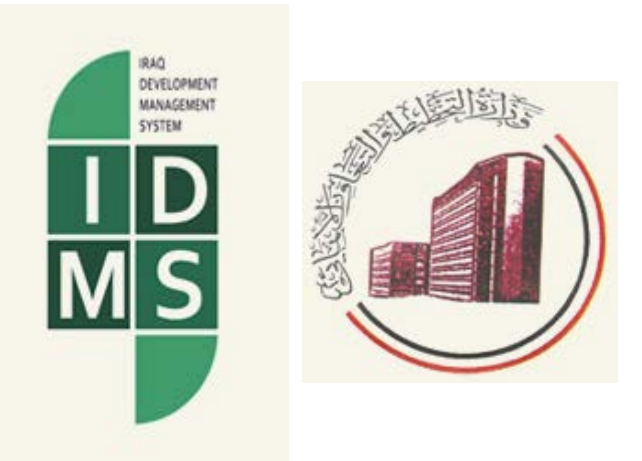

# IRAQ DEVELOPMENT MANAGEMENT SYSTEM (IDMS)

NDP INDICATORS APPLICATION USER MANUAL

Version 1.5

COPYRIGHT © 2001-2014 SYNERGY INTERNATIONAL SYSTEMS INC ALL RIGHTS RESERVED

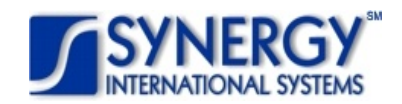

# TABLE OF CONTENTS

| INTRO   | DUCTION                                                                                                    | 3                                                                                                    |
|---------|----------------------------------------------------------------------------------------------------|----------------------------------------------------------------------------------------------------|
| OVERV   | IEW                                                                                                    | 3                                                                                                    |
| GENER   | AL INFORMATION                                                                                                    | 5                                                                                                    |
| 8.1 MAI | VAGING SECTORS                                                                                                    | 7                                                                                                    |
| 3.1.1   | Adding a Sector Record                                                                                                    | 7                                                                                                    |
| 3.1.2   | Editing Sector Records                                                                                                    | 8                                                                                                    |
| 3.1.3   | Removing Sector Records                                                                                                    | 8                                                                                                    |
| 8.2 MAI | VAGING OBJECTIVES                                                                                                    | 8                                                                                                    |
| 3.2.1   | Adding an Objective Record                                                                                                    | 8                                                                                                    |
| 3.2.2   | Editing Objective Records                                                                                                    | 9                                                                                                    |
| 3.2.3   | Removing Objective Records                                                                                                    | 9                                                                                                    |
| 8.3 MAI | VAGING LOCATIONS                                                                                                    | 9                                                                                                    |
| 3.3.1   | Adding a Location Record                                                                                                    | 9                                                                                                    |
| 3.3.2   | Editing Location Records                                                                                                    | 10                                                                                                    |
| 3.3.3   | Removing Location Records                                                                                                    | 10                                                                                                    |
| PROGR   | ESS                                                                                                    | . 11                                                                                                    |
| .1 MAI  | VAGING ATTACHMENTS                                                                                                    | 12                                                                                                    |
| 5.1.1   | Adding an Attachment                                                                                                    | 12                                                                                                    |
| 5.1.2   | Viewing Attachments                                                                                                    | 13                                                                                                    |
| 5.1.3   | Removing Attachments                                                                                                    | 13                                                                                                    |
| SAVINO  | G DATA                                                                                                    | . 14                                                                                                    |
| REFERE  | NCES                                                                                                    | . 14                                                                                                    |
|         | INTROI<br>OVERVI<br>GENERI<br>3. 1. 1<br>3. 1. 2<br>3. 1. 3<br>3. 2. 1<br>3. 2. 2<br>3. 2. 3<br>3. 3. 3<br>3. 3. 1<br>3. 3. 2<br>3. 3. 3<br>PROGR<br>5. 1 MAI<br>5. 1. 1<br>5. 1. 2<br>5. 1. 3<br>SAVINO<br>REFERE | INTRODUCTION<br>OVERVIEW<br>GENERAL INFORMATION<br>3.1 MANAGING SECTORS.<br>3.1.1 Adding a Sector Record<br>3.1.2 Editing Sector Records<br>3.1.3 Removing Sector Records<br>3.2.1 Adding an Objective Record<br>3.2.2 Editing Objective Records<br>3.2.3 Removing Objective Records<br>3.3.1 Adding a Location Record<br>3.3.2 Editing Location Record<br>3.3.2 Editing Location Records<br>3.3.3 Removing Location Records<br>5.1.1 Adding an Attachment<br>5.1.2 Viewing Attachments<br>5.1.3 Removing Attachments<br>5.1.3 Removing Attachments<br>SAVING DATA<br>REFERENCES |

# TABLE OF FIGURES

| FIGURE 1: GENERAL INFORMATION SECTION | 5  |
|---------------------------------------|----|
| Figure 2: Calendar                    | 7  |
| Figure 3: Adding a Sector Record      | 8  |
| Figure 4: Adding an Objective Record  | 8  |
| Figure 5: Adding a Location Record    | 9  |
| FIGURE 6: PROGRESS SECTION            | 11 |
| Figure 7: Adding an Attachment        | 12 |

## 1. INTRODUCTION

This document describes the *NDP Indicators* application of the *Iraq Development Management System (IDMS)*. It provides the necessary instructions that the user should follow during the data entry process. The document is addressed to those who will use the *IDMS* application to add or modify NDP indicator information.

### 2. OVERVIEW

The *Iraq Development Management System (IDMS)* is an automated information management system which is designed to improve efficiency and coordination of donor activities in Iraq. It is also a powerful tool for tracking and analyzing aid flows. The system serves as the main database and data collection and reporting system as it ensures effective access to aid data.

The main objective of *IDMS* is to serve as a reliable and credible source of information on overall donor contributions to Iraq's reconstruction, economic recovery and socio-economic development, as well as to support the Government in effectively managing development assistance and promoting the accountable and transparent use of resources.

In the current version of *IDMS*, the following applications are present:

- External Assistance Projects
- Donor Profile
- Capital Investments Projects
- Iraq Development Projects
- NDP Indicators

The *NDP Indicators* application in *IDMS* is designed to collect and display information related to a particular NDP indicator. Once you have accessed the application, you can view the indicator details and create different types of analytical reports in the *List*, *Chart*, *Map*, and *Report* modules. Moreover, the *NDP Indicators* application contains a built-in on-line data entry subsystem, which is designed to allow entering the indicator related data remotely via Internet.

In the current design, the *NDP Indicators* application consists of the following sections:

- **General Information** section is used to provide basic information about the indicator. The information to be provided in this section includes the indicator name, baseline year, description, indicator type, etc.
- Progress section is used to record indicator progress details.

To navigate from one section to another, use the respective tab controls found at the top of the screen. Also, click respective **Next / Previous** button at the bottom of the screen to go to the next / previous section.

The *NDP Indicators* application provides a web-based user interface and requires a web browser (Internet Explorer) pre-installed.

**Note:** To ensure more flexibility and a more user-friendly environment, *IDMS* has been implemented as a bi-lingual system allowing the users to view the data presented in the system in two languages: English and Arabic.

## 3. GENERAL INFORMATION

In the *General Information* (Figure 1) section, you can provide basic information about the indicator. This includes the indicator name, baseline year, description, sectors and locations where it will be used, reporting frequency, etc.

| GENERAL<br>FORMATION PROG<br>dicator Name * i                      | RESS                                                                                                    |                                               |                                 |                                            |                  |
|--------------------------------------------------------------------|----------------------------------------------------------------------------------------------------|-----------------------------------------------|---------------------------------|--------------------------------------------|------------------|
| ndicator Name * 👔                                                  | ENGLARB                                                                                                    |                                               |                                 |                                            |                  |
| ndicator Name * i                                                  | ENG                                                                                                    |                                               |                                 |                                            | * - Required Fie |
|                                                                    | # of Classrooms Built or Repaired                                                                                           |                                               |                                 |                                            |                  |
| aseline Year                                                       | 2013                                                                                                    |                                               |                                 |                                            |                  |
| nit * i                                                            | Number Count                                                                                                    |                                               |                                 |                                            |                  |
| escription i                                                       | ENG ARB<br>In order to ensure appropriate learning conditions for<br>repairing existing classrooms at different primary sch | children at school, we focus<br>ools of Iraq. | ed our efforts on improving the | school infrastructure and building         | new or           |
| ype of Indicator * 主                                               | Objective  Means of Achieving Objectives                                                                                    |                                               |                                 |                                            |                  |
| ectors * i                                                         | Education Sector                                                                                                    |                                               | Primary Schools                 | Sub-Sector                                 |                  |
| ational <sup>i</sup><br>evelopment Plan<br>bjectives<br>upported * | Objective        Add                                                                                                    | ar is (989068)                                | Mea                             | ns of Achieving Objectives                 |                  |
| aseline Date * 👔                                                   | 10/08/2013 5                                                                                                    |                                               |                                 |                                            |                  |
| arget Date * i                                                     | 10/08/2014                                                                                                    |                                               |                                 |                                            |                  |
| requency * i                                                       | Quarterly                                                                                                    | •                                             |                                 |                                            |                  |
| ata Source * i                                                     | Administrative reports                                                                                                    | V                                             |                                 |                                            |                  |
| esponsible i<br>rganisation *                                      | Ministry of Construction and Housing                                                                                        | •                                             |                                 |                                            |                  |
| ications i                                                         | Governorate<br>Baghdad<br>Dahuk<br>Add                                                                                      | AL-Kadhimiya Qadha<br>Akre                    | Qadha                           | Nahia<br>AL-Kadhimiya Qadha center<br>Bjil |                  |
|                                                                    |                                                                                                    |                                               |                                 |                                            |                  |

Figure 1: General Information Section

For more details on how to provide the information requested in the *General Information* section, refer to the table below:

**Note:** Some fields in this section are mandatory to be filled in. They are marked with an asterisk.

| Field Name                                        | Instructions                                                                                                    |
|---------------------------------------------------|----------------------------------------------------------------------------------------------------|
| Indicator Name                                    | Enter the <b>Indicator Name</b> in the English and Arabic languages. <i>This field is mandatory</i> .                                                                                                    |
| Baseline Year                                     | Select the <b>Baseline Year</b> that will be used as a reference year against which the indicator progress will be measured. Please note that you will not be able to provide the information requested in this field unless you indicate <i>Baseline Date</i> and <i>Target Date</i> for the indicator.                                                               |
| Unit                                              | Select the <b>Unit</b> of measurement for the indicator. The following values<br>are available:<br>IQD (Iraqi Dinar)<br>Months<br>Number Count<br>Percentage<br>Ratio<br>USD (US Dollar)<br>KW (kilowatt)<br>km (kilometer)<br>This field is mandatory.                                                                                                    |
| Description                                       | Enter a brief <b>Description</b> for the indicator in the English and Arabic languages.                                                                                                    |
| Type of Indicator                                 | Indicate whether the NDP indicator details should be provided on the <i>Objective</i> or <i>Means of Achieving Objectives</i> level. Depending on the selection in this field, objective and/or means of achieving objectives should be provided. <i>This field is mandatory</i> .                                                                                     |
| Sectors                                           | Indicate the <b>Sectors</b> of economy where the indicator is implemented.<br>For more details, see <u>Managing Sectors</u> . <i>This field is mandatory</i> .                                                                                                    |
| National Development<br>Plan Objectives Supported | Indicate the <b>National Development Plan Objectives Supported</b> by the indicator. <i>This field is mandatory</i> . If you have selected <i>Means of Achieving Objectives</i> as <i>Type of Indicator</i> , the <b>Means of Achieving Objectives</b> should be additionally provided for each selected objective. For more details, see <u>Managing Objectives</u> . |
| Baseline Date                                     | Indicate the <b>Baseline Date</b> for the indicator. This is the date starting from which the terms outlined by the indicator will apply. <i>This field is mandatory</i> . A calendar popup is available for this input, see Figure 2: Calendar.                                                                                                    |

|                          | Indicate the Target Date for the indicator. This is the date by which                                                                                                    |
|--------------------------|----------------------------------------------------------------------------------------------------|
|                          | the objectives outlined by the indicator will be reached. This field is                                                                                                    |
| Target Date              | mandatory. A calendar popup is available for this input, see Figure 2:                                                                                                    |
|                          | Calendar.                                                                                                    |
|                          | Select the Frequency with which the indicator progress will be                                                                                                    |
|                          | measured. The following options are available:                                                                                                    |
| _                        | Annually                                                                                                    |
| Frequency                | Monthly                                                                                                    |
|                          | Quarterly.                                                                                                    |
|                          | This field is mandatory.                                                                                                    |
| Data Source              | Indicate the <b>Data Source</b> for the indicator. The following options are<br>available:<br>Administrative orders<br>Administrative reports<br>Gol gazettes<br>Ministry records<br>Surveys<br><i>This field is mandatory</i> . |
| Responsible Organisation | Select the agency responsible for the indicator implementation. <i>This field is mandatory</i> .                                                                                                    |
| Locations                | Specify the geographic <b>Locations</b> in Iraq where the indicator is implemented. For details on managing locations, see <u>Managing</u> <u>Locations</u> .                                                                    |

| 10/08/2013 🔢                   |     |     |     |     |     |     |
|--------------------------------|-----|-----|-----|-----|-----|-----|
| Aug                            | ust | 201 | 3 🔻 |     |     | ×   |
| Mon                            | Tue | Wed | Thu | Fri | Sat | Sun |
|                                |     |     | 1   | 2   | 3   | 4   |
| 5                              | 6   | 7   | 8   | 9   | 10  | 11  |
| 12                             | 13  | 14  | 15  | 16  | 17  | 18  |
| 19                             | 20  | 21  | 22  | 23  | 24  | 25  |
| 26                             | 27  | 28  | 29  | 30  | 31  |     |
| Today is Thu, 8 Aug 2013 Reset |     |     |     |     |     |     |
|                                |     |     |     |     |     |     |

Figure 2: Calendar

# 3.1 Managing Sectors

This chapter outlines how to add, edit and remove sector records.

# 3.1.1 Adding a Sector Record

In order to add a new sector record for the project, follow the steps below:

1. Click the Add button in the Sectors section. An empty record will appear (Figure 3).

| Sectors * i |   | Sector    | Sub-Sector                   |
|-------------|---|-----------|------------------------------|
|             |   | Education | Primary Schools              |
|             | ~ | Education | Intermediate and High School |
|             |   |           |                              |
|             | A | ld        |                              |

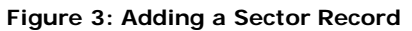

- 2. Select a **Sector** and **Sub-Sector** where the indicator is implemented. Please note that selection of a sector will filter the list in the *Sub-Sector* field and display only those instances that are related to the selected sector.
- 3. Click **(OK)** to the left of the record to confirm the information input. Or, click **(Cancel)** to terminate the operation.
- 4. Add another sector record, if necessary.

#### 3.1.2 Editing Sector Records

In order to edit an existing sector record, follow the steps below:

- 1. Click the sector record that needs to be modified. This will activate the selected record.
- 2. Make the appropriate changes in the data displayed.
- 3. Click **✓** (OK) to the left of the respective row to confirm the changes made. Or, click **◎** (Cancel) to discard them.

#### 3.1.3 Removing Sector Records

In order to remove an existing sector record, click **X** (Remove from the list) to the left of the selected record.

#### 3.2 Managing Objectives

This chapter outlines how to add, edit and remove National Development Plan objective records.

#### 3.2.1 Adding an Objective Record

In order to add a new objective record, follow the steps below:

1. Click the **Add** button. An empty record will appear (Figure 4).

| National <sup>i</sup><br>Development Plan<br>Objectives<br>Supported * |            | Objective                                                   | Means of Achieving Objectives |
|------------------------------------------------------------------------|------------|-------------------------------------------------------------|-------------------------------|
|                                                                        | ×          | 6.13 Number of enrolled pupils in targeted year is (989088) |                               |
|                                                                        | <b>√</b> ⊗ | 6.14 Number of enrolled pupils in primary schools in        | Select one                    |
|                                                                        | Add        |                                                             |                               |

Figure 4: Adding an Objective Record

2. Select the **Objective** for the NDP indicator from the corresponding drop-down list.

- 3. Select the **Means of Achieving Objectives** for each selected objective. Please note that this field will become available if you have selected *Means of Achieving Objectives* as a *Type of Indicator* (see <u>GENERAL INFORMATION</u>).
- 4. Click **✓** (OK) to the left of the respective row to confirm the information input. Or, click **◎** (Cancel) to terminate the operation.
- 5. Add another objective record, if necessary.

### 3.2.2 Editing Objective Records

In order to edit an existing objective record, follow the steps below:

- 1. Click the record that needs to be modified. This will activate the selected record.
- 2. Make the appropriate changes in the data displayed.
- 3. Click **(OK)** to the left of the respective row to confirm the changes made. Or, click **(Cancel)** to discard them.

#### 3.2.3 Removing Objective Records

In order to remove an existing objective record, click **X** (Remove from the list) to the left of the selected record.

### 3.3 Managing Locations

This chapter outlines how to add, edit and remove location records.

#### 3.3.1 Adding a Location Record

In order to add a new location record, follow the steps below:

1. Click the **Add** button in the *Locations* section. An empty record will appear (Figure 5).

| Locations |            | Governorate | Qadha              | Nahia                     |
|-----------|------------|-------------|--------------------|---------------------------|
|           | ×          | Baghdad     | AL-Kadhimiya Qadha | AL-Kadhimiya Qadha center |
|           | ×          | Dahuk       | Akre               | Bjil                      |
|           | <b>~</b> 6 | Muthanna    | AL-Khidhir Qadha   | AL-Khidhir Qadha center   |
|           | Ado        | 1           |                    |                           |

Figure 5: Adding a Location Record

- 2. Select the appropriate Governorate from the list. This field is mandatory.
- 3. Indicate the appropriate **Qadha** and **Nahia** by selecting them from the corresponding dropdown lists.

**Note:** Selection of a governorate will filter the list in the *Qadha* field and display only those instances that are related to the selected governorate. In the same way, selection of a qadha will filter the list in the *Nahia* field.

- 4. Click **(OK)** to the left of the record to confirm the information input. Or, click **(Cancel)** to terminate the operation.
- 5. Add another location record, if necessary.

#### 3.3.2 Editing Location Records

In order to edit an existing location record, follow the steps below:

- 1. Click the location record that needs to be modified. This will activate the selected record.
- 2. Make the appropriate changes in the data displayed.
- 3. Click **(OK)** to the left of the respective row to confirm the changes made. Or, click **(Cancel)** to discard them.

#### 3.3.3 Removing Location Records

In order to remove an existing location record, click **X** (Remove from the list) to the left of the selected record.

# 4. PROGRESS

In the *Progress* section (Figure 5), you may enter information about the progress made by the indicator throughout its duration as well as provide details on the indicator baseline and supportive evidence.

| Save Save and Clos                 | e Cancel                                                       |           |           |               |                             | Contact Us 🛛 🔞 Help              |      |
|------------------------------------|----------------------------------------------------------------|-----------|-----------|---------------|-----------------------------|----------------------------------|------|
| [IND/000565] - AS                  | D                                                              |           |           |               |                             |                                  |      |
|                                    |                                                                |           |           |               | Last modified by <u>may</u> | <u>ys mayd</u> on 16-Sep-2012, 0 | 6:05 |
| GENERAL PROG                       | RESS                                                           |           |           |               |                             |                                  |      |
|                                    |                                                                |           |           |               |                             | * - Required F                   | ield |
| aseline i                          | 30,000.00                                                      |           |           |               |                             |                                  |      |
| (nternational i                    |                                                                |           |           |               |                             |                                  |      |
| iverage                            |                                                                |           |           |               |                             |                                  |      |
| indicator i<br>Baselines, Targets, | Year 2012                                                      |           |           |               |                             |                                  |      |
| and Actuals                        | Location                                                       | Quarter 1 |           | Quarter 2     |                             | Quarte                           | er 3 |
| y location                         | Nationwide                                                     | Target    | Actual    | Target        | Actual                      | Target                           |      |
|                                    | Baghdad   AL-Kadhimiya<br>Qadha   AL-Kadhimiya Qadha<br>center | 15,000.00 | 50,000.00 | 50,000.00     |                             |                                  | _    |
|                                    | •                                                              | III       |           |               |                             |                                  | •    |
| Means of                           | Attachment                                                     |           |           |               |                             |                                  |      |
|                                    | <b>⊞ 2012</b>                                                  |           |           |               |                             |                                  | _    |
|                                    | <b>⊞ 201</b> 3                                                 |           |           |               |                             |                                  |      |
|                                    |                                                                |           |           |               |                             |                                  |      |
|                                    | (±) 2014                                                       |           |           |               |                             |                                  |      |
|                                    |                                                                |           |           |               |                             |                                  |      |
| < - Previous                       |                                                                |           | Save      | Save and Clos | e Cancel                    |                                  |      |

Figure 6: Progress Section

For more details on how to provide the information requested in the *Progress* section, refer to the table below.

| Field Name | Instructions                                                                                                    |
|------------|----------------------------------------------------------------------------------------------------|
| Baseline   | Define the <b>Baseline</b> value for the indicator. Please note that the value in this field should be provided in accordance with the <i>Baseline Year</i> selected in the <u>GENERAL INFORMATION</u> section. |

| International Average                                               | Define the International Average for the indicator.                                                                                                    |
|---------------------------------------------------------------------|----------------------------------------------------------------------------------------------------|
| Indicator Baselines,<br>Targets, and Progress<br><i>by location</i> | Select the <b>Year</b> for which the indicator progress is provided from the drop-down list and then define the indicator <b>Actual</b> and <b>Target</b> values on the quarterly basis for each location selected in the <u>GENERAL</u> <u>INFORMATION</u> section. The <i>Nationwide</i> location expresses a summary value of all selected locations.<br><b>Note:</b> The <i>Year</i> drop-down will contain only the years that are outlined by the indicator baseline and target years specified in the <u>GENERAL</u> <u>INFORMATION</u> section. |
| Means of Verification                                               | Upload here all indicator related attachments on the yearly basis. For more details, see Managing Attachments.                                                                                                    |

# 5.1 Managing Attachments

This chapter outlines how to add and remove the indicator attachments.

#### 5.1.1 Adding an Attachment

In order to attach a document, follow the steps below:

- 1. Expand the **Year** for which the attachment should be added.
- 2. Click the **Add Attachment** button. You will be directed to the *Add Attachment* sub-section (Figure 6).

|                           |                                                                                             | 8                  |
|---------------------------|---------------------------------------------------------------------------------------------|--------------------|
| Progress > Add Attachment |                                                                                             | * - Required Field |
| Attachment *              | The size of the attachment should not exceed 3 MB  C:\Quarterly Progress Report.pdf  Browse | Reset              |
| Title *                   | ENG ARB<br>Quarterly Progress Report                                                        |                    |
| Description               | ENG ARB  The report outlines the progress made since the latest measurement.                | 4                  |
| Add Another At            | tachment                                                                                    | OK Cancel          |

Figure 7: Adding an Attachment

Click the Browse button to locate the file that needs to be attached.
 Note: In order to remove a wrongly attached file, click the Reset button.

- 4. In the **Title** field, enter the name for the document in the English and Arabic languages. *This field is mandatory.*
- 5. Provide a brief **Description** for the document in the English and Arabic languages.
- 6. Click the **OK** button to attach the file. The attached file will appear in the respective table in the *Progress* section.

In order to attach another file, click the **Add Another Attachment** button and provide the information requested as described in the paragraphs above.

#### 5.1.2 Viewing Attachments

In order to view an attachment, follow the steps below:

- 1. Expand the **Year** for which you want to view an attachment.
- 2. Click the attachment title. The attached file will be displayed in your browser.

#### 5.1.3 Removing Attachments

In order to remove an existing attachment, click **X** (Remove from the list) to the left of the selected file.

## 5. SAVING DATA

When you have finished with data input or modification you should save your changes before you leave the page. The following options for saving the data are available both at the top and bottom of the page:

- Save to save the data entered and to remain on the opened page.
  Note: In forms and sub-forms, clicking the OK button will save the changes made and navigates you to the previous screen.
- Save and Close to save the information input and leave the opened page.

If you wish to cancel your changes, use the **Cancel** button.

### 6. REFERENCES

Please refer to the following IDMS related document:

- IDMS External Assistance Projects Application User Manual
- IDMS Capital Investment Projects Application User Manual
- IDMS Donor Profile Application User Manual
- IDMS Analytics User Manual
- IDMS Administration Center User Manual